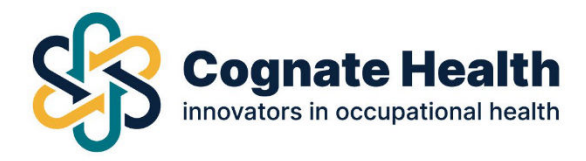

## **MI Reports**

To generate quick reports, click on the MI reports tab on the lower left hand side of the screen under 'other'.

| Cognate Healt                                                              | tth & Back                                                                                               | a. * |
|----------------------------------------------------------------------------|----------------------------------------------------------------------------------------------------|------|
| All cases<br>Open cases<br>Closed cases                                    | Referral Portal                                                                                          |      |
| All referrals<br>Open referrals<br>Closed referrals<br>Employee Management | Notifications Statistics                                                                                 |      |
| Create new employee                                                        | See all notifications                                                                                    |      |
| Other MI reports Information library My Account                            | Closed<br>Dicharged<br>Documents required<br>Documents required<br>In progress<br>Questionnaire required |      |

Here you will see titles and descriptions of data that you can download to excel by clicking 'download CSV report'.

| All cases   Sintegeneration   Sintegeneration   Sinteg                                                                                                    | 9. |
|----------------------------------------------------------------------------------------------------|----|
| Oppon cases     Image: Constraint of the constraint of the constra |    |
| Closed cases   >   31656   Rejected   SLA met   2/10/2022   Closed cases   Rejected   SLA met   2/10/2022   SLA met   2/10/2022   SLA met   191041   Sears   Sears   Sears   Not Arrived     Closed referrals   31380   Rejected   SLA met   2/10/2022   SLA met   191041   ScarST   Charlotte   Seasesment   Not Arrived     Closed referrals   31282   Rejected   SLA met   2/10/2022   SCarST   Charlotte   ScarST   Charlotte   ScarST   Not Arrived     Closed referrals   30329   Rejected   SLA met   1/10/2022   ScarST   Car Test   OhP   Not Arrived     ScarST overview   30310   Rejected   SLA met   1/10/2022   ScarST   ScarST   OhP   Not Arrived     ScarST overview   30317   Rejected   SLA met   1/10/2022   ScarST   ScarST   OhP   Not Arrived     ScarST overview   303167   Rejected   SLA met   1/10/2022   ScarST   ScarST   OhP   Not Arrived     ScarST overview   30318   ScarST                                                                                                    |    |
| NI referrals   All referrals   Peiced   SLA met   24/10/2022   Peiced   SLA met   24/10/2022   Peiced   SLA met                                                                                                    |    |
| ppen referrals > 31380 Rejected SLA met 24/10/2022 191041 Sear TEST<br>OCall OHP Not Arrived   closed referrals > 31282 Rejected SLA met 24/10/2022 Image: Sta met Oharlowet Assessment Not Arrived   closed referrals > 31282 Rejected SLA met 24/10/2022 Image: Sta met Oharlowet Assessment Not Arrived   create new employee > 30329 Rejected SLA met 19/10/2022 Image: Sta met 3032-52 Sca TEST OHP Not Arrived   stors overview > 30187 Rejected SLA met 19/10/2022 Image: Sta met 3032-52 Sca TEST OHP Not Arrived   stors overview > 30187 Rejected SLA met 19/10/2022 Image: Sta met 123589 Alan Test OHP Not Arrived   stors overview > 30187 Rejected SLA met 19/10/2022 Image: Sta met 123589 Alan Test OHP Assessment Not Arrived   stors overview > 30187 Rejected SLA met 19/10/2022 Image: Sta met Image: Sta met Image: Sta met Image: Sta met Pre-                                                                                                    |    |
| Slosed referrals   31282   Rejected   SLA met   24/10/2022   Sla   Slosed   Charlotte   Test   Charlotte   Resessment   Not Arrived     Employee Management   30329   Rejected   SLA met   19/10/2022   Sla   Slosed   Sla   Sla   Not Arrived   Assessment   Not Arrived     Scate new employee   30311   Rejected   SLA met   19/10/2022   Sla   Sla   Sla   Sla   Not Arrived     Start Amagement   30311   Rejected   SLA met   19/10/2022   Sla   Sla   Sla   Sla   Sla   Not Arrived     Start Amagement   30187   Rejected   SLA met   19/10/2022   Sla   Sla   Sla   Sla   Sla   Not Arrived     Start Amagement   30187   Rejected   SLA met   19/10/2022   Sla   Sla   Rejected   Sla   Not Arrived     Start Amagement   30187   Rejected   SLA met   19/10/2022   Sla   Sla   Rejected   Sla   Not Arrived     Other   Sla   Sla   Sla   Sla   Sla   <                                                                                                    |    |
| Imployee Management   a3329   Rejected   SLA met   19/10/2022   Car Test   Car Test   OHP   Not Arrived     Imployee overview   30311   Rejected   SLA met   19/10/2022   3032-52   Sean TEST   OLP   Assessment   Not Arrived     Isers overview   30187   Rejected   SLA met   19/10/2022   123589   Alan Test   OHP   Not Arrived     Isers overview   30187   Rejected   SLA met   19/10/2022   123589   Alan Test   OHP   Not Arrived     2 Other   29930   Rejected   SLA met   18/10/2022   Imployment   Imployment   Imployme                                                                                                    |    |
| imployee overview   >   30329   Rejected   SLA met   19/10/2022   Car lest   OHP   Not Arrived     view memployee   >   30311   Rejected   SLA met   19/10/2022   SLA met   19/10/2022   Sean TEST   OHP   Not Arrived     view Management   >   30311   Rejected   SLA met   19/10/2022   SLA met   19/10/2022   Scatter   Scatter   OHP   Not Arrived     view Management   >   30187   Rejected   SLA met   19/10/2022   123589   Alan Test   OHP   Not Arrived     view Muser   >   29930   Rejected   SLA met   19/10/2022   123589   Alan Test   OHP   Not Arrived     view Muser   >   29930   Rejected   SLA met   19/10/2022   Imagement   Imagement   Imagement   Imagement   Not Arrived     view Muser   >   SLA met   19/10/2022   Imagement   Imagement   Imagement   Imagement   Imagement   Imagement   Not Arrived     view Porter   SLA met   18/10/2022   Imagement   Imagement                                                                                                    |    |
| reade new employee   30311   Rejected   SLA met   19/10/2022   Sean 2000   S032-52   Sean TEST   OHP   Assessment   Not Arrived     sers overview   >   30187   Rejected   SLA met   19/10/2022   2000   23589   Alan Test   OHP   Assessment   Not Arrived     other   29930   Rejected   SLA met   19/10/2022   Imployee   Pre-   Not Arrived     other   1   Rejected   SLA met   19/10/2022   Imployee   Pre-   Not Arrived     other   1   Rejected   SLA met   19/10/2022   Imployee   Pre-   Not Arrived     other   1   Rejected   SLA met   19/10/2022   Imployee   Pre-   Pre-   Pre-   Pre-   Pre-   Pre-   Pre-   Pre-   Pre-   Pre-   Pre-   Pre-   Pre-   Pre-   Pre-   Pre-   Pre-   Pre-   Pre-   Pre-   Pre-   Pre-   Pre-   Pre-   Pre-   Pre-   Pre-   Pre-   Pre-   Pre-   Pre-   Pre-   Pre-   Pre-   Pre-                                                                                                    |    |
| User Management 30187 Rejected SLA met 19/10/2022 123589 Alan Test OHP Not Arrived   reate new user 29930 Rejected SLA met 18/10/2022 Image: SLA met 18/10/2022 Image: SLA met 18/10/2022 Image: SLA met Not Arrived   rother 29930 Rejected SLA met 18/10/2022 Image: SLA met 18/10/2022 Image: SLA met 18/10/2022 Image: SLA met Image: SLA met 18/10/2022 Image: SLA met 18/10/2022 Image: SLA met Image: SLA met 18/10/2022 Image: SLA met Image: SLA met 18/10/2022 Image: SLA met Image: SLA met 18/10/2022 Image: SLA met Image: SLA met 18/10/2022 Image: SLA met Image: SLA met <t< td=""><td></td></t<>                                                                                                    |    |
| sers overview > 30187 Rejected SLA met 19/10/2022 123589 Alan Test OHP Not Arrived   reade new user > 29930 Rejected SLA met 18/10/2022 123589 Alan Test OHP Not Arrived   Other - - - - - - - - - Not Arrived   If reports > - - - - - - - - - Not Arrived   aformation library > - - - - - - - - - - - - - - - - - - - - - - - - - - - - - - - - - - - - - - - - - - - - - - - - - - - - - - - - - - - - - - - - - - - - - - - - - - -                                                                                                    |    |
| reate new user                                                                                                    |    |
| Other Employee Medical (Nurse   Il reports Test Based)   aformation library Employee                                                                                                    |    |
| All reports Test Based)   nformation library Employee                                                                                                    |    |
| nformation library                                                                                                    |    |
|                                                                                                    |    |
| My Account > 1 2 3 »                                                                                                    |    |

This will bring all of your data into an excel where you can format it to your preference.